## The Windows Driver Installation

 Navigate to the Driver\Windows directory and double-click on the 'XPrinter Driver v8.2.exe' file. An installation window will appear. The software will automatically detect your computer's system, so manual selection is not required. If the printer uses a USB interface, set the Printer Series to XP80-C. Before proceeding to the next step, click on "Check USB Port" to automatically detect the port used by the printer on your computer. Note down this port number.

| Install Configuration   | ×                                                                                                    |             |
|-------------------------|----------------------------------------------------------------------------------------------------|-------------|
| Xprinter。总择             | You are using Windows 11 x64 OS.<br>Please select Windows 11 to install.<br>Select Windows OS<br>© Windows XP<br>© Windows 2003<br>© Windows 8/8.1<br>© Windows 7<br>© Windows 10<br>© Windows 11 |             |
|                         | Printer Interface :  USB O Oth XPrinter Driver V8.2 Select Printer Series O XP-58 O XP-58C VSB004 Vour USB printer's USB004                                                                       | ; Port is : |
|                         | C XP-76 C XP-76C                                                                                                    | ок          |
|                         | Set Default Printer                                                                                                    |             |
| http://www.xprinter.net | Check USB Port Install Now EXIT                                                                                                    |             |

2. Click on the "Install Now" button to begin the installation of the printer driver.

3. After successful installation, in the dialog box confirming the successful driver installation, click the "Yes" button to open the printer's properties dialog. Click on the "Print Test Page" button. If the printer prints a test page, it indicates that the driver has been successfully installed. If not, you need to specify the virtual USB port for the printer: Click on the "Port" tab on the window, then select the port detected by the installation program in the first step (e.g., USB004), and click the "Apply" button. Return to the "General" tab, then click "Print Test Page" again.

| tall Configurati                                                                                                    | on                                                                                                    |                                                                                                    |                                                                                        |                          |
|----------------------------------------------------------------------------------------------------|----------------------------------------------------------------------------------------------------|----------------------------------------------------------------------------------------------------|----------------------------------------------------------------------------------------|--------------------------|
| Xprinter <sup>®</sup>                                                                                                    | 论样<br>(Printer Driver                                                                                                    | You are using Windows :<br>Please select Windows 1<br>Select Windows OS<br>C Windows XP<br>C Windows 2003<br>V8.2                                         | 11 x64 OS.<br>1 to install.<br>O Window<br>O Window                                    | s Vista<br>s 8/8.1<br>10 |
|                                                                                                    |                                                                                                    | Ceed !<br>you want to configure pr<br>Yes<br>C XP-76<br>*Remarks: "C" means<br>Set Default Printer                                                        | No<br>C XP-76C<br>item with cutter                                                     | her                      |
| ttp://www.xp                                                                                                    | rinter.net                                                                                                    | Check USB Port                                                                                                    | Install Now                                                                            | EXIT                     |
| General Sharin                                                                                                    | perties                                                                                                    | vanced Color Manageme                                                                                                    | ent Security D                                                                         | )<br>Device Settings     |
| General Sharin                                                                                                    | perties<br>g Ports Ad<br>-80C                                                                                                    | vanced Color Manageme<br>s). Documents will print                                                                                                    | ent Security D                                                                         | ><br>Vevice Settings     |
| General Sharin<br>General Sharin<br>XP<br>Print to the fc checked port.<br>Port<br>FILE:<br>WSD-2<br>USB001<br>VERDED                                                                                                    | Porties<br>g Ports Ad<br>-80C<br>Ad<br>-80C<br>Description<br>Print to File<br>WSD Port<br>WSD Port<br>Virtual printe                                                                                                    | vanced Color Manageme<br>s). Documents will print<br>Printer<br>NPIDFCC6<br>NPIACAAE                                                                      | ent Security D<br>to the first free<br>iF (HP LaserJet 1<br>B5 (HP LaserJet            | Vevice Settings          |
| General Sharin Ceneral Sharin Cenera | Porties<br>g Ports Ad<br>-80C<br>Ad<br>-80C<br>Description<br>Print to File<br>WSD Port<br>WSD Port<br>WSD Port<br>Virtual printe<br>Virtual printe<br>Virtual printe<br>PrinterPOS-8                                                                                                    | vanced Color Manageme<br>s). Documents will print<br>printer<br>Printer<br>NPIDFCC6<br>NPIACAAE<br>er port for<br>er port for<br>ar port for<br>20 XP-80C | ent Security D<br>to the first free<br>iF (HP LaserJet 1<br>B5 (HP LaserJet            | Vevice Settings          |
| General Sharin  Ceneral Sharin  Print to the for checked port.  Port FILE: WSD-9 USB001 USB002 USB003 USB004  Add Po                                                                                                    | Porties<br>Ports Ad<br>-80C<br>Ad<br>-80C<br>-80C<br>-80C<br>-80C    | vanced Color Manageme<br>s). Documents will print<br>Printer<br>NPIDFCC6<br>NPIACAAE<br>er port for<br>er port for<br>30 XP-80C<br>Delete Port            | ent Security D<br>to the first free<br>iF (HP LaserJet 1<br>B5 (HP LaserJet            | VI15w)<br>MFP            |
| General Sharin<br>General Sharin<br>XP<br>Print to the for<br>checked port.<br>Port<br>FILE:<br>WSD-2<br>WSD-2<br>USB001<br>USB002<br>USB003<br>USB004<br>Add Port<br>Enable bid<br>Enable print                                                                                                    | Porties<br>Ports Ad<br>-80C<br>Ad<br>-80C<br>-80C<br>Ad<br>-80C<br>-80C<br>-80 | vanced Color Manageme<br>s). Documents will print<br>Printer<br>NPIDFCC6<br>NPIACAAE<br>er port for<br>er port for<br>30 XP-80C<br>Delete Port<br>port    | ent Security D<br>to the first free<br>SF (HP LaserJet 1<br>B5 (HP LaserJet<br>Configu | VI15w)<br>MFP            |

Note: If the printer prints a test page, it confirms the successful installation of the driver.